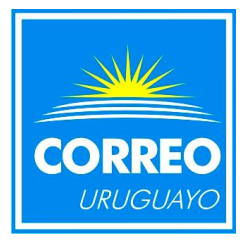

## Instructivo para verificar el número de postulación

 Para confirmar su número de postulación a un llamado a través de la web de Uruguay Concursa primero deberá de ingresar a la web:

https://www.uruguayconcursa.gub.uy

• Seguido deberá de dirigirse al ítem <u>Iniciar Sesión</u>

|                                                                                                    | <b>R</b> uruguay concursa                                                                                                    |  |  |  |  |
|----------------------------------------------------------------------------------------------------|----------------------------------------------------------------------------------------------------|--|--|--|--|
| DIRL BERYCOD SHR. DW BROERKY<br>1967 - 2011                                                                             | Viernes 20 de julio de 2018                                                                                                    |  |  |  |  |
| cio                                                                                                    | 🔝   Inicio   Ir al contenido principal   Mapa del Sitio   Accesibilidad   Ayuda   Iniciar Se                                                                                                    |  |  |  |  |
| Llamadoc                                                                                                    | - Inicio                                                                                                    |  |  |  |  |
| Registrarse                                                                                                    | Bienvenido/a a <b>Uruguay Concursa</b> , el portal de ingreso democrático al Estado, donde podrá acceder a concursos de la Administración Pública.                                                                                                    |  |  |  |  |
| niciar Sesión                                                                                                    | Para conocer el procedimiento e información necesaria para un registro ágil haga clic aquí.                                                                                                    |  |  |  |  |
| Fodas las Novedades                                                                                                    | Para visualizar videos de ayuda para registrarse, editar su perfil y postularse a los llamados, haga                                                                                                    |  |  |  |  |
| Acerca de<br>Preguntas Frecuentes                                                                                       | Servicio permanente de apoyo a los ciudadanos para el uso del Portal Uruguay Concursa:<br>-Puntos de Atención Ciudadana - PAC de todo el País. Haga clic <u>aquí</u> para ver la lista.<br>-Centros MEC de todo el País. Haga clic <u>aquí</u> para ver la lista de centros. |  |  |  |  |
| wedades Recientes  🔊                                                                                                    | POR CONSULTAS GRATUITAS SOBRE EL USO DE ESTE PORTAL PUEDE COMUNICARSE A LOS<br>TELÉFONOS 08002011 ó *2011 (PARA CELULARES DE ANTEL)                                                                                                    |  |  |  |  |
| AMADO Nº 0062/2018 - ,<br>07/2018<br>xiliar de Mantenimiento -<br>esidencia de la República<br>bunal publica Acta Nº 5, | Síganos en twitter                                                                                                    |  |  |  |  |
| AMADO Nº 0022/2018                                                                                                    |                                                                                                    |  |  |  |  |
| nico en Administración -<br>P - Dirección General de<br>retaría<br>nunal publica Acta Nº 5.                             | Llamados                                                                                                    |  |  |  |  |
| AMADO Nº 0022/2018                                                                                                    | Buscador de Llamados                                                                                                    |  |  |  |  |
| cnico en Administración -                                                                                               | Nº de Llamado Departamento Todos 🔻                                                                                                    |  |  |  |  |
| ecretaría                                                                                                    | Descripción Localidad Todos 🔻                                                                                                    |  |  |  |  |

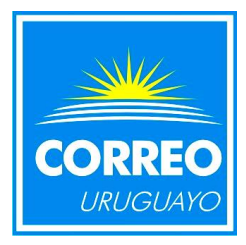

## Instructivo para verificar el número de postulación

 Se le abrirá la siguiente pantalla en la cual deberá de ingresar su cédula de identidad sin puntos ni guiones y luego su contraseña.

En caso de no recordar su contraseña deberá clickear en

el ítem Olvide mi Contraseña y seguir los pasos.

|                                            | <b>R</b> uruguay concursa                                                                             |
|--------------------------------------------|----------------------------------------------------------------------------------------------------|
| ES. SERVICIO CHI, INVERSI ANY<br>INCO SOLT | Viernes 20 de julio de 2018                                                                           |
| licio > Iniciar Soción                     | <u>ञ</u>   Inicio   Ir al contenido principal   Mapa del Sitio   Accesibilidad   Ayuda   Iniciar Sesi |
| Llamados                                   | _ Iniciar Sesión                                                                                      |
| Registrarse                                | Todos los campos son obligatorios                                                                     |
| Iniciar Sesión                             | País del Documento Uruguay                                                                            |
| Todas las Novedades                        | Tipo de Documento CI 🔻                                                                                |
|                                            | Ejemplo: 12345678 Ingresar su cédula de identidad                                                     |
| Acerca de<br>Preguntas Frecuentes          | Contraseña Ingresar su contraseña                                                                     |
|                                            | Olvidé mi contraseña Iniciar Sesión                                                                   |
|                                            | Registrarse ahora                                                                                     |
|                                            |                                                                                                    |
|                                            |                                                                                                    |
|                                            |                                                                                                    |
|                                            |                                                                                                    |
|                                            |                                                                                                    |
|                                            |                                                                                                    |
|                                            |                                                                                                    |
|                                            |                                                                                                    |
|                                            |                                                                                                    |

ADMINISTRACION NACIONAL DE CORREOS Gerencia de Gestión del Capital Humano Gerencia de División Recursos Humanos Departamento de Desarrollo de RRHH

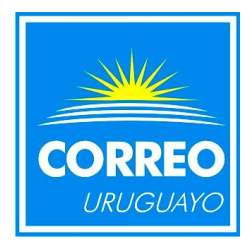

## Instructivo para verificar el número de postulación

• Ya con su usuario abierto deberá dirigirse al ítem

Postulaciones

Se abrirá una página en la cual aparecerán todos los llamados a los cuales se postuló

| DB. BERVICIO DHIL INV URUGARY<br>TIBET - 2017                                                                                         |                                                                                                    |                                                                                                    | <b>Under a con</b>                                                           | icursa               |  |  |
|----------------------------------------------------------------------------------------------------|----------------------------------------------------------------------------------------------------|----------------------------------------------------------------------------------------------------|------------------------------------------------------------------------------|----------------------|--|--|
|                                                                                                    |                                                                                                    |                                                                                                    | Viernes 20 de julio de 201                                                   |                      |  |  |
| <b>nvenido/a Carlos</b><br>io                                                                                                    | <u>ର</u>   Inicio                                                                                                    | Ir al contenido principal   Mapa d                                                                                                    | el Sitio   Accesibilidad   Ayud                                              | a   <u>Cerrar Se</u> |  |  |
| lamados                                                                                                    | _ Inicio                                                                                                    |                                                                                                    |                                                                              |                      |  |  |
| ditar perfil                                                                                                    | Bienvenido/a a Urugu Concursa<br>concursos de la ción Púb                                                                      | a, el portal de ingreso democrát<br>lica.                                                                                                    | ico al Estado, donde podrá a                                                 | cceder a los         |  |  |
| ostulaciones                                                                                                    |                                                                                                    | ara un reg                                                                                                    | istro ágil haga clic <u>a<b>quí</b></u> .                                    |                      |  |  |
| odas las Novedades                                                                                                    | Para                                                                                                    | u perfil y                                                                                                    | postularse a los llamados, ha                                                | aga clic <u>aquí</u> |  |  |
| errar sesión                                                                                                    | Servicio permanente de apoyo a los                                                                                             | s ciudadanos para el uso del Po                                                                                                    | rtal Uruguay Concursa:                                                       |                      |  |  |
| cerca de<br>reguntas Frecuentes                                                                                                    | -Puntos de Atención Ciudadana<br>-Centros MEC de todo el País. Hag<br>POR CONSULTAS GRATUITAS S(<br>TELÉFONOS 08002011 ó *2011 | <ul> <li>PAC de todo el País. Haga cli<br/>a clic <u>aquí</u> para ver la lista de o<br/>DBRE EL USO DE ESTE PORTJ<br/>(PARA CELULARES DE ANTE</li> </ul> | c <u>aquí</u> para ver la lista.<br>centros.<br>AL PUEDE COMUNICARSE :<br>L) | A LOS                |  |  |
| vedades Recientes<br>MADO Nº 0062/2018<br>17/2018<br>ciliar de Mantenimiento -<br>sidencia de la República<br>unal publica Acta Nº 5. | Síganos en <b>twitter &gt;</b>                                                                                                 |                                                                                                    |                                                                              |                      |  |  |
| MADO Nº 0022/2018<br>17/2018<br>nico en Administración -<br>P - Dirección General de                                                  | Llamados<br>🔊                                                                                                    |                                                                                                    |                                                                              |                      |  |  |
| MADO Nº 0022/2018                                                                                                    | Buscador de Llamados<br>Nº de Llamado<br>Descripción                                                                           | Departa                                                                                                    | amento Todos<br>ad Todos                                                     | <b>v</b>             |  |  |

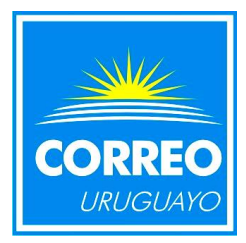

## Instructivo para verificar el número de postulación

• Se abrirá la siguiente ventana con la información detallada

En caso de querer recibir nuevamente la constancia y certificados deberá de clickear en el ítem <u>Certificado y</u> <u>Constancia de Postulación</u>, dichos documentos serán enviados a su correo electrónico.

| Buscad              | Buscador de Postulaciones    |                                                                    |                           |            |                      |                      |                       |                       |
|---------------------|------------------------------|--------------------------------------------------------------------|---------------------------|------------|----------------------|----------------------|-----------------------|-----------------------|
| aciones Nº de       | Nº de Llamado                |                                                                    |                           |            |                      |                      |                       |                       |
| las Novedades Fecha | Fecha de Postulación / / 🗊   |                                                                    |                           |            |                      |                      |                       |                       |
| Estado              | Estado de LLamado En Curso 🔻 |                                                                    |                           |            |                      |                      |                       |                       |
| ón                  |                              |                                                                    |                           |            |                      |                      |                       | Buscar                |
|                     |                              |                                                                    |                           |            |                      |                      |                       |                       |
| Mostr               | ando las pos                 | tulaciones que                                                     | cumplen las               | condicion  | es de búsqu          | ueda (2)             |                       |                       |
| s Frecuentes        | ana 1                        |                                                                    | <b>51</b>                 |            |                      | avo 1                |                       |                       |
|                     | Nº de<br>Llamado             | Título                                                             | Estado<br>Llamado         | Cierre     | Fecha<br>Postulación | Nº de<br>Postulación | Estado<br>Postulación | Reenví                |
|                     |                              | Administrativo                                                     |                           |            |                      |                      |                       |                       |
|                     |                              | - Administración                                                   |                           |            |                      |                      |                       | Certifica             |
| Cance               | lar <u>5967/2018</u>         | Correos - Art.<br>49 Ley 18.651 -<br>Art. 4 Ley<br>19.122 - Varias | Inscripciones<br>Cerradas | 04/07/2018 | 8 11/06/2018         |                      | Postulado             | <u>X</u><br>Constan   |
|                     |                              |                                                                    |                           |            |                      | -                    |                       | <u>de</u><br>Postulac |
|                     |                              |                                                                    |                           | Número     | de control           | de postul            | ación                 |                       |
|                     |                              | Localidadeo                                                        |                           | Humere     | de control           | ue posta             | delon                 |                       |
|                     |                              |                                                                    |                           |            |                      |                      |                       |                       |
|                     |                              | -                                                                  |                           |            |                      |                      | En                    | vía                   |
|                     |                              | Perfil de                                                          | el llamado y              | circunscri | pción ( tar          | ea y locali          | dad) co               | nstanc                |
|                     |                              |                                                                    |                           |            |                      |                      | a s                   | u corre               |
|                     | Núm                          | ero del Llamac                                                     | olo                       |            |                      |                      | ele                   | ectróni               |